## WNIOSEK O PRZYZNANIE LICENCJI DLA KLUBU

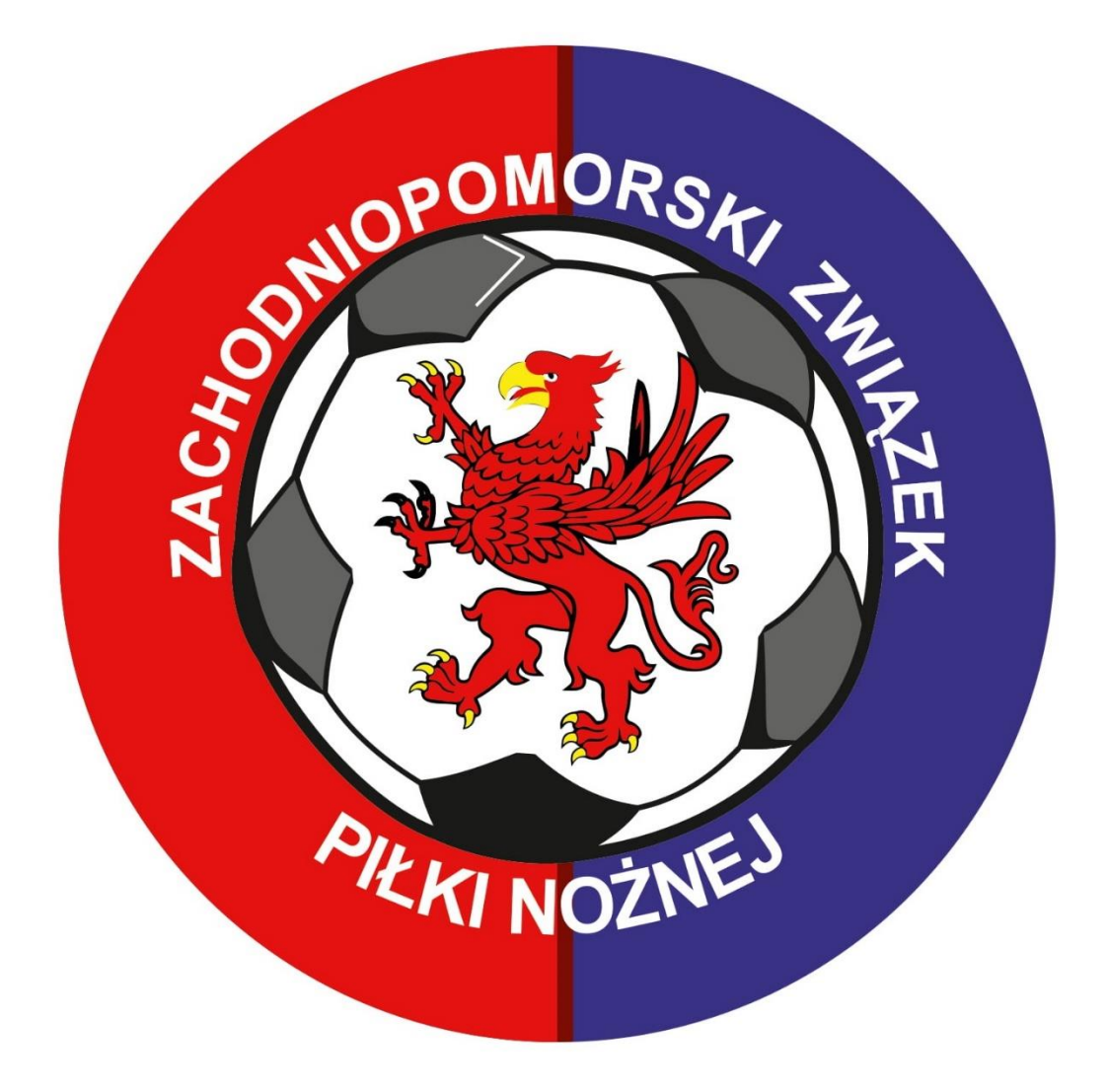

## Wchodzimy na stronę zzpn.pl i wybieramy E-ZZPN

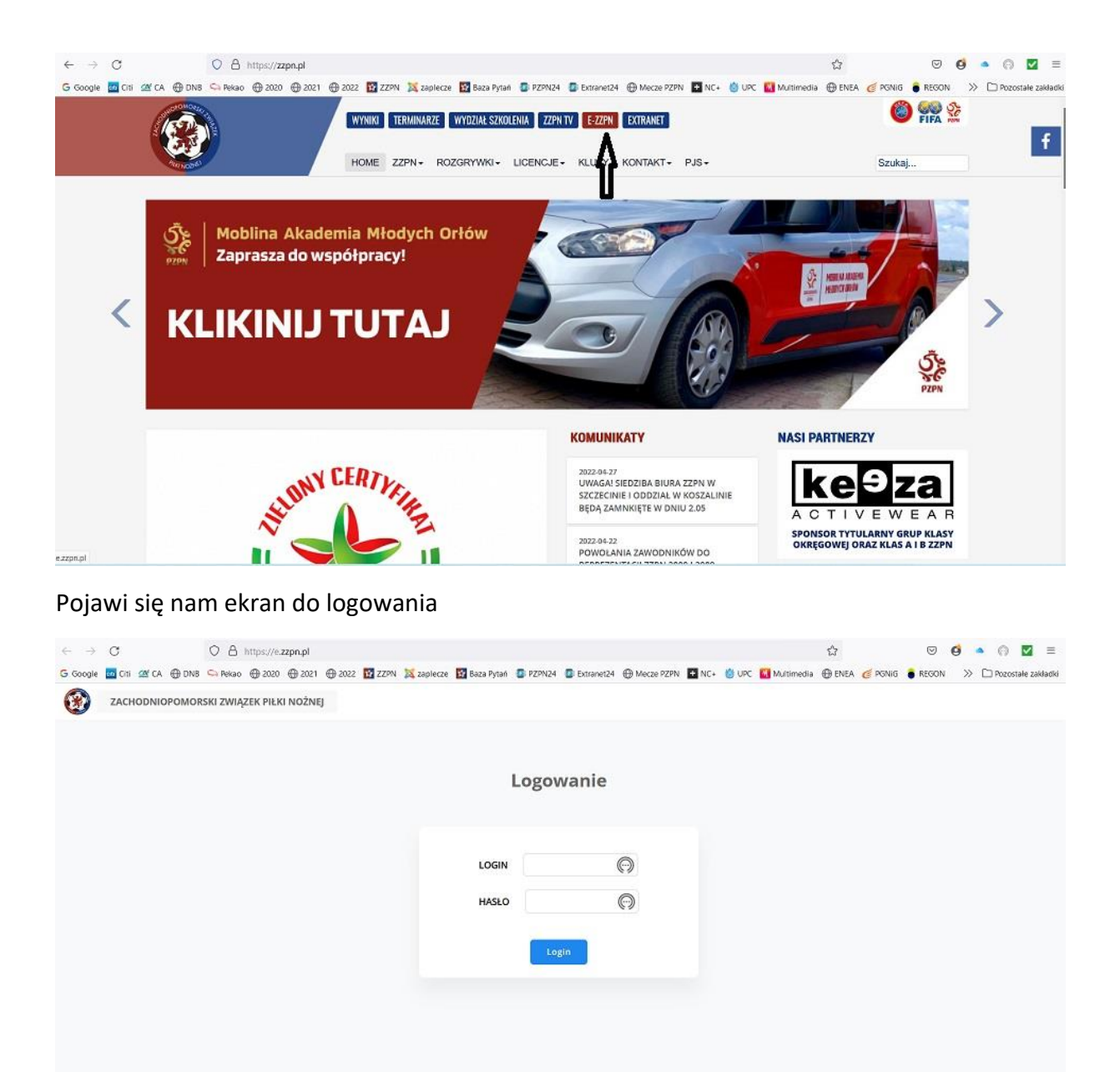

Logujemy się za pomocą loginu i hasła jakie kluby otrzymały do logowania się do dokumentów księgowych. (w przypadku gdy klub nie pamięta danych do logowania prosimy o kontakt pod adres <u>faktury@zzpn.pl</u>)

| ioogle 🚾 Citi 🖄 CA 💮 DNB 端 Pekao | 🛛 🕀 2020 🛞 2021 🛞 2022 🔯 ZZPN 💢 zaplecze 🔯 Baza Pytań 🔮 PZPN24 🦉 Extranet24 🛞 Meczi | ze PZPN 🖪 NC+ 👹 UPC 🚺 Multimedia 🕀 ENEA 🍯 PGNIG 🍵 REGON 🛛 🚿 🗋 Pozostałe zakład |
|----------------------------------|-------------------------------------------------------------------------------------|--------------------------------------------------------------------------------|
| ZACHODNIOPOMORSKI ZWIA           | zek piłki nożnej                                                                    | DK -                                                                           |
| Pulpit                           | Dokumenty Księgowe - opłacone                                                       | Dokumenty Księgowe - nieopłacone                                               |
| Dokumenty księgowe               |                                                                                     |                                                                                |
| Licencja dla Klubu               | zobacz wszystkie                                                                    | zobacz wszystkie                                                               |
|                                  |                                                                                     |                                                                                |

## Po zalogowaniu wybieramy zakładkę "licencja dla klubu"

Następnie zaznaczmy dla której ligi składamy wniosek o licencję

| ← →<br>G Google | C<br>⊡ C1I 22 CA ⊕ DNB                   | ○ △ https://ezgn.pl/licencle/1 ○ ④ nttps://ezgn.pl/licencle/1 ○ ● ● ● ● ● ● ● ● ● ● ● ● ● ● ● ● ● ● ●                                                                                                    |
|-----------------|------------------------------------------|----------------------------------------------------------------------------------------------------|
| $\odot$         | ZACHODNIOPOMOR                           | SKI ZWIĄŻEK PIŁKI NOŻNEJ DK 👻                                                                                                    |
| P P             | Pulpit                                   | Licencja dla Klubu - krok 1/9                                                                                                    |
| 8 D             | Dokumenty księgowe<br>Licencja dla Klubu | PODSTAWOWE INFORMACJE                                                                                                    |
|                 | Dane Klubu                               | Na podstawie Przepisów licencyjnych PZPN dla klubów IV ligi i klas niższych na sezon 2020/2021 i następne, stanowiących załącznik do Uchwały Komisji ds.<br>Nagłych PZPN nr 2/2020 z dnia 19.03.2020 r. w sprawie przyjęcia <b>Przepisów Licencyjnych dla klubów IV ligi i klas niższych na sezon 2020/2021</b> i następne<br>wnioskujemy o przyznanie naszemu Klubowi licencji uprawniającej do udziału w rozgrywkach w sezonie <b>2022/2023 i 2023/2024</b> o mistrzostwo<br>O IV Liga<br>Klasa Okręgowa<br>Klasa B<br>O Klasa B |
|                 |                                          | WNIOSKODAWCA - PELNA NAZWA<br>KOD POCZTOWY MIASTO                                                                                                    |

Po przewinięciu strony w dół uzupełniamy brakujące dane jak:

e-mail, telefon oraz wybieramy formę prawną jaką ma klub

następnie załączamy dokument z KRS lub od Starosty lub Prezydenta (w przypadku niektórych miast) **w formacie PDF** a następnie przechodzimy do kolejnego kroku poprzez przycisk "Dalej"

| $\leftrightarrow \rightarrow c$ | O A https://e   | zzpn.pl/licencje/1 |                     |               |              |            |            |     |       | (          | 9 🗘    |         |         | 6 . | 0 E         | 1      |
|---------------------------------|-----------------|--------------------|---------------------|---------------|--------------|------------|------------|-----|-------|------------|--------|---------|---------|-----|-------------|--------|
| G Google 🔤 Citi 🖄 CA 🕀 DNB      | 😋 Pekao  🕀 2020 | ⊕ 2021 ⊕ 2022      | 🖸 ZZPN 💢 zaplecz    | ze 🛐 Baza Pyt | tañ 🗿 PZPN24 | Extranet24 | Mecze PZP1 | NC+ | 🔘 UPC | Multimedia | ⊕ ENEA | 🧭 PGNIG | 8 REGON | » C | 🕽 Pozostale | zaklar |
|                                 |                 | KOD POCZTOW        | Y                   | N             | MIASTO       |            |            |     |       |            |        |         |         |     |             |        |
|                                 |                 |                    |                     |               |              |            |            |     |       |            |        |         |         |     |             |        |
|                                 |                 | 10050              |                     |               |              |            |            |     |       |            |        |         |         |     |             |        |
|                                 |                 | ADRES              |                     |               |              |            |            |     |       |            |        |         |         |     |             |        |
|                                 |                 |                    |                     |               |              |            |            |     |       |            |        |         |         |     |             |        |
|                                 |                 | F-MAII             |                     | т             | TELEFON      |            |            |     |       |            |        |         |         |     |             |        |
|                                 |                 | e un de            |                     |               |              |            |            |     |       |            |        |         |         |     |             |        |
|                                 |                 |                    |                     |               |              |            |            |     |       |            |        |         |         |     |             |        |
|                                 |                 | FORMA PRAWN        | A                   |               |              |            |            |     |       |            |        |         |         |     |             |        |
|                                 |                 | O Zarejstrov       | /any w KRS          |               |              |            |            |     |       |            |        |         |         |     |             |        |
|                                 |                 | O Zarejstrov       | Jany w Starostwie p | powiatowym    | 1            |            |            |     |       |            |        |         |         |     |             |        |
|                                 |                 |                    |                     |               |              |            |            |     |       |            |        |         |         |     |             |        |
|                                 |                 | FORMA PRAWP        | A-AKTUALNY DOKUM    | WENT - FORMA  | I PDF        |            |            |     |       |            |        |         |         |     |             |        |
|                                 |                 | Dokument           | PDF                 |               |              |            |            |     |       |            |        |         |         |     |             |        |
|                                 |                 |                    |                     |               |              |            |            |     |       |            |        |         |         |     |             |        |
|                                 |                 |                    |                     |               |              |            |            |     |       |            |        |         |         |     |             |        |
|                                 |                 | Dalej              |                     |               |              |            |            |     |       |            |        |         |         |     |             |        |

Uzupełniamy kolejne niezbędne dane przechodząc aż do kroku 7/9

| ← → C                | ଠ 👌 https://ezzpnp/licencje/2                                                                                                    |
|----------------------|----------------------------------------------------------------------------------------------------|
| G Google 🚾 Citi 🖉 CA | 🕀 DN8 🛸 Relacio 🖶 2020 🕀 2021 🕀 2022 🔯 ZZ7N 💢 zapilecze 🔯 Beza Pytani 🚇 PZ7N24 🚇 Extraver24 🕀 Mecze PZPN 🖬 NC+ 🖞 UPC 🔛 Muttimedia 🕀 ENEA 🥑 PCNIG 흌 REGON 🛛 🚿 🗅 Pozostałe zakład<br>Licencja dla Klubu - krok 2/9 |
| Dokumenty księg      | owe                                                                                                    |
| 🔕 Licencja dla Klub  | KRYTERIA PRAWNE                                                                                                    |
| Dane Klubu           | Klub oświadcza że:                                                                                                    |
|                      | Tylko zaznaczenie wszystkich deklaracji umożliwi wysłanie wniosku                                                                                                    |
|                      | Uznaje za prawnie wiążące statuty, regulaminy, przepisy i regulacje oraz decyzje FIFA, UEFA, PZPN oraz Zachodniopomorskiego Związku Piłki Noźnej                                                                 |
|                      | Na poziomie krajowym Wnioskodawca będzie uczestniczył w rozgrywkach uznanych i zatwierdzonych przez PZPN lub Wojewódzki Związek Piłki Nożnej;                                                                    |
|                      | Bezzwłocznie zawiadomi Licencjodawcę o wszelkich istotnych zmianach, zdarzeniach lub warunkach o istotnym znaczeniu, które dotyczą Wnioskodawcy                                                                  |
|                      | 🔲 Będzie respektować i przestrzegać postanowienia Przepisów licencyjnych dla klubów IV ligi i klas niższych                                                                                                    |
|                      | Wszystkie dokumenty przedłożone Licencjodawcy przez Wnioskodawcę są kompletne, prawidłowe i wiarygodne;                                                                                                    |

W kroku 7/9 mamy do wyboru wybrać obiekt na którym klub będzie rozgrywał swoje mecze z bazy obiektów (baza jest cały czas aktualizowana)

| ← →    | C                   | O A https://e.zzpn.pl/licencje/7                                                                                      | \$                        |         | 0 . | 0              |      |
|--------|---------------------|----------------------------------------------------------------------------------------------------|---------------------------|---------|-----|----------------|------|
| G Goog | e 🚾 Citi 💇 CA 🕀 DNB | 🗠 Rekao 🜐 2020 🜐 2021 🜐 2022 🛐 ZZPN 💢 Zaplecze 🔯 Baza Pytań 💿 PZPN24 💿 Extranet24 🕀 Mecze PZPN 🔯 NC+ 💩 UPC 🚺 Muttimed | iia 🕀 ENEA <i>ढ</i> PGNIG | 8 REGON | » D | ) Pozostale za | ikła |
| *      | Pulpit              | Licencja dla Klubu - krok 7/9                                                                                         |                           |         |     |                |      |
| 8      | Dokumenty księgowe  |                                                                                                    |                           |         |     |                |      |
| 8      | Licencja dla Klubu  | OBIEKT                                                                                                    |                           |         |     |                |      |
| 8      | Dane Klubu          | Proszę wskazać obiekt lub przejść dalej:                                                                              |                           |         |     |                |      |
|        |                     | szukaj                                                                                                    |                           |         |     |                |      |
|        |                     | O Banie, Sportowa, 1A                                                                                                 |                           |         |     |                |      |
|        |                     | O Białogard, Białogórzyno, 71 A                                                                                       |                           |         |     |                |      |
|        |                     | O Chociwel, Armii Krajowej, 52                                                                                        |                           |         |     |                |      |
|        |                     | O Gardno, Niepodległości, 51                                                                                          |                           |         |     |                |      |
|        |                     | O Goleniów, Sportowa, 25                                                                                              |                           |         |     |                |      |
|        |                     | O GOŚĆINO, DYWIZJI WOJSKA POLSKIEGO, 863                                                                              |                           |         |     |                |      |
|        |                     |                                                                                                    |                           |         |     |                |      |

Lub w przypadku braku szukanego obiektu wybrać "Mojego obiektu nie ma na liście" a następnie przycisk "Dalej"

| $\leftarrow \ \rightarrow \ C$ | O A https://e   | .zzpn.pl/licencj | e/7             |             |              |            |            |            |     |       |            | 53     |         | $\odot$ | 0  | 0       | $\checkmark$ |
|--------------------------------|-----------------|------------------|-----------------|-------------|--------------|------------|------------|------------|-----|-------|------------|--------|---------|---------|----|---------|--------------|
| G Google 🔤 Citi 🖽 CA 🕀 DNB     | 😋 Pekao  🕀 2020 | ⊕ 2021 ⊕         | 2022 🔯 ZZPN     | 🔀 zapiecze  | 🛐 Baza Pytań | n 💿 PZPN24 | Extranet24 | Hecze PZP1 | NC+ | 🕲 upc | Multimedia | ⊕ ENEA | 🥑 PGNIG | 8 REGON | >> | D Pozos | ale za       |
|                                |                 | O Myślib         | oórz, 11 Listop | oada, 1     |              |            |            |            |     |       |            |        |         |         |    |         |              |
|                                |                 | O Polani         | ów, Gradowe     | Wzgórze, 7  |              |            |            |            |     |       |            |        |         |         |    |         |              |
|                                |                 | O Radzis         | szewo, Sporto   | owa, 1      |              |            |            |            |     |       |            |        |         |         |    |         |              |
|                                |                 | O Resko          | , ul. Wolności  | , 4B        |              |            |            |            |     |       |            |        |         |         |    |         |              |
|                                |                 | O SZCZE          | CIN, Wesoła,    | 1           |              |            |            |            |     |       |            |        |         |         |    |         |              |
|                                |                 | O Węgor          | rzyno, Grunw    | aldzka, 2   |              |            |            |            |     |       |            |        |         |         |    |         |              |
|                                |                 | O Wolin,         | Świerczewsk     | tiego, 3    |              |            |            |            |     |       |            |        |         |         |    |         |              |
|                                |                 | O Zielen         | ica, Zielenica, | 5           |              |            |            |            |     |       |            |        |         |         |    |         |              |
|                                |                 | O Mojeg          | go obiektu ni   | ie ma na po | owyższej liś | cie        |            |            |     |       |            |        |         |         |    |         |              |
|                                |                 | Cofnij           | Dalej           |             |              |            |            |            |     |       |            |        |         |         |    |         |              |
|                                |                 |                  |                 |             |              |            |            |            |     |       |            |        |         |         |    |         |              |

W przypadku wybrania opcji "Mojego obiektu nie ma na liście" należy wypełnić brakujące pola i załączyć zdjęcia obiektu w formacie jpg lub jpeg (max wielkość 1 M).

| $\leftarrow \   \rightarrow \   G$ | 🔿 🗛 https://ezzpn.pk/licencje/8 😂 🔹 🖓 🕻                                                                                                    |
|------------------------------------|----------------------------------------------------------------------------------------------------|
| G Google  ☐ Citi                   | 18 🤜 Rekao 🖶 2021 🖶 2021 🗮 2021 🔯 ZZFN 💢 zapiecze 🔯 Baza Pytani 💿 PZPN24 💿 Extranet24 🕀 Mecza PZPN 🖬 NC+ 🍈 UPC 🎑 Muttimedia 🕀 ENEA 🥃 PONIG 🛢 REGON 🛛 🚿 🗅 Pozostałe<br>Licencia dla Klubu - krok 8/9 |
| Dokumenty księgowe                 |                                                                                                    |
| 😣 Licencja dla Klubu               | OBIEKT                                                                                                    |
| Dane Klubu                         | WŁAŚCICIEL OBJEKTU                                                                                                    |
|                                    | ZARZĄDCA OBIEKTU                                                                                                    |
|                                    | KOD POCZTOWY MIASTO                                                                                                    |
|                                    | ULICA NR NIERUCHOMOŚCI                                                                                                    |
|                                    | RODZAJ NAWIERZCHNI                                                                                                    |

Po wypełnieniu wszystkich wymaganych pól powinien pokazać się ekran jak poniżej.

| ←<br>G 600 | → C<br>gle 🚾 Citi 22 CA ⊕ DNB            | ) A https://e.zzpn.pl/licencje/7<br>Nekao ⊕ 2020 ⊕ 2021 ⊕ 2022 🔯 ZZPN 💢 zaplecze 🔯 Baza Pytań | PZPN24 Distranet24 	Mecze PZPN | 습<br>INC+ 👹 UPC 🚺 Multimedia 🕀 ENEA | Image: Second Second Secon |
|------------|------------------------------------------|-----------------------------------------------------------------------------------------------|--------------------------------|-------------------------------------|----------------------------------------------------------------------------------------------------|
| T          | ZACHODNIOPOMOR                           | I ZWIĄZEK PIŁKI NOŻNEJ                                                                        |                                |                                     | DK 👻                                                                                                    |
| *          | Pulpit                                   | Licencja dla Klubu - Podsumow                                                                 | anie                           |                                     |                                                                                                    |
| 8          | Dokumenty księgowe<br>Licencja dla Klubu |                                                                                               | WNIOSEK ZOSTAŁ                 | PRZESŁANY                           |                                                                                                    |
| 8          | Dane Klubu                               | Po weryfikacji przez Komisję zostanie podjęta c                                               | ecyzja.                        |                                     |                                                                                                    |
|            |                                          |                                                                                               |                                |                                     |                                                                                                    |
|            |                                          |                                                                                               |                                |                                     |                                                                                                    |
|            |                                          |                                                                                               |                                |                                     |                                                                                                    |
|            |                                          |                                                                                               |                                |                                     |                                                                                                    |